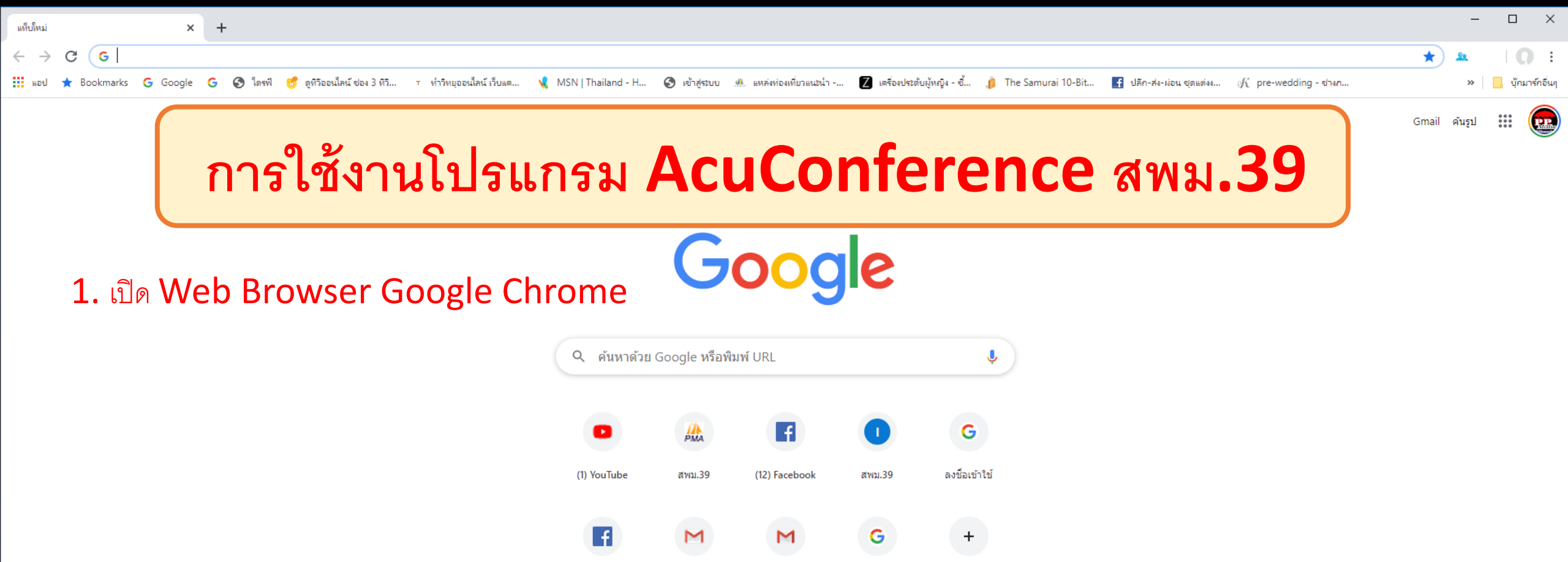

Gmail

Google

เพิ่มทางลัด

(1) Facebook

บัญชีผู้ใช้ Goo..

🗄 🔎 H 🧲 📄 🚖 🛱 🌉 🧿

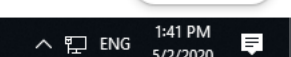

🧪 กำหนดค่า

google.com/search?q=IE+Tab&rlz=1C1SQJL\_thTH841TH841E8q=ie&aqs=chrome.0.69i59j69i657j69i60j69i6513j69i60l2.4444j0j8&sourceid=chrome&ie=UTF-8 С

## Google

←

Ŧ

IE Tab Q ทั้งหมด 🖾 ค้นรป 🕩 วิดีโอ 🖽 ข่าวสาร 📿 ช็อปปิ้ง : เพิ่มเติม กาเตั้งค่า ผลการค้นหาประมาณ 515,000,000 รายการ (0.53 วินาที)

chrome.google.com > detail > ie-tab > heh... 🔻 แปลหน้านี้

#### IE Tab - Google Chrome

15 ม.ค. 2563 - Top 10 Chrome extension since 2009! Now with MAC & CHROMEBOOK support II IE Tab exactly emulates IE by using the IE rendering engine ... คุณเคยไปที่หน้าเว็บนี้ 3 ครั้ง ไปครั้งล่าสุดเมื่อ 27/4/2020

### IE Tab

Now with MAC & CHROMEBOOK support !! IE Tab exactly ...

## Extensión

. This is the most popular and

## robust IE emulator available. It ...

IE Tab - Chrome Web Store IE Tab uses the Internet Explorer rendering engine.

ผลการค้นหาเพิ่มเติมจาก google.com »

#### www.ietab.net 🔻 แปลหน้านี้

### IE Tab - Run Internet Explorer in Chrome

Run Internet Explorer Inside Chrome. The robust and secure solution with more than 4 million users worldwide. Try It Now >>. Why Use IE Tab? Run Legacy ... คณเคยไปที่หน้าเว็บนี้ 2 ครั้ง ไปครั้งล่าสดเมื่อ 2/2/2020

| และผู้คนยังถามถึง                 |   |
|-----------------------------------|---|
| Is IE Tab safe?                   | ~ |
| How do I use IE tab in Chrome?    | ~ |
| Is IE Tab free?                   | ~ |
| How do I open IE tabs in Firefox? | ~ |

แสดงความคิดเห็น

Ļ

เครื่องมือ

Q

# 2. ค้นหา และติดตั้ง IE Tab

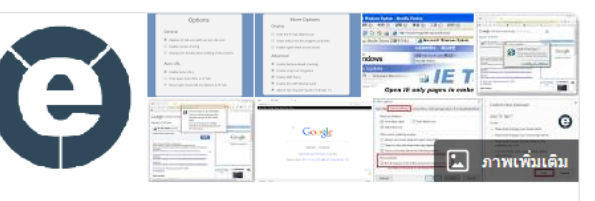

IE Tab

<

แปลจากภาษาอังกฤษ - IE Tab เป็นส่วนขยายสำหรับเว็บเบราเซอร์ Google Chrome ส่วนขยายช่วยให้ผู้ใช้สามารถดูหน้าเว็บโดยใช้เครื่องมือเค้าโครง ของ Internet Explorer ซึ่งสามารถใช้สำหรับการดูหน้าเว็บที่แสดงผลได้ อย่างถูกต้องหรือไม่ท่างานเลยใน Internet Explorer วิกิพีเดีย (ภาษาอังกฤษ)

ดค่าอธิบายต้นฉบับ 🗠

สิทธิ์การใช้งาน: แชร์แวร์

ผู้พัฒนา: Blackfish Software

**ร่นที่เสถียร:** 11.4.27.1 / 10 พฤษภาคม 2561; 23 เดือนที่ผ่านมา

ระบบปฏิบัติการ: ไมโครซอฟต์ วินโดวส์

ผู้พัฒนาชอฟต์แวร์ดันฉบับ: Hong Jen Yee

ภาษาโปรแกรม: ภาษาซีพลัสพลัส

### และผู้คนยังค้นหา

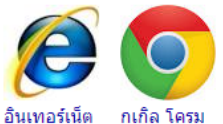

เอกซ์พลอ

เรอร์

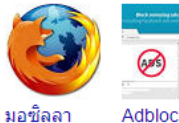

ไฟร์ฟอกซ์

Adblock uBlock Plus Origin

ดอีกกว่า 15 รายการ

ub

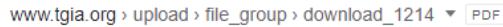

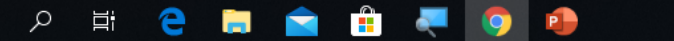

0 :

\_

☆

0 :

X

🕁 🚨 🚱 🛸 IE Tab | chrome-extension://hehijbfgiekmjfkfjpbkbammjbdenadd/nhc.htm#url=http://secondary39.go.th/ С \* Address: http://secondary39.go.th/ 3. เข้าสู่ Web Site สพม.39 ด้วย IE Tab secondary39.go.th

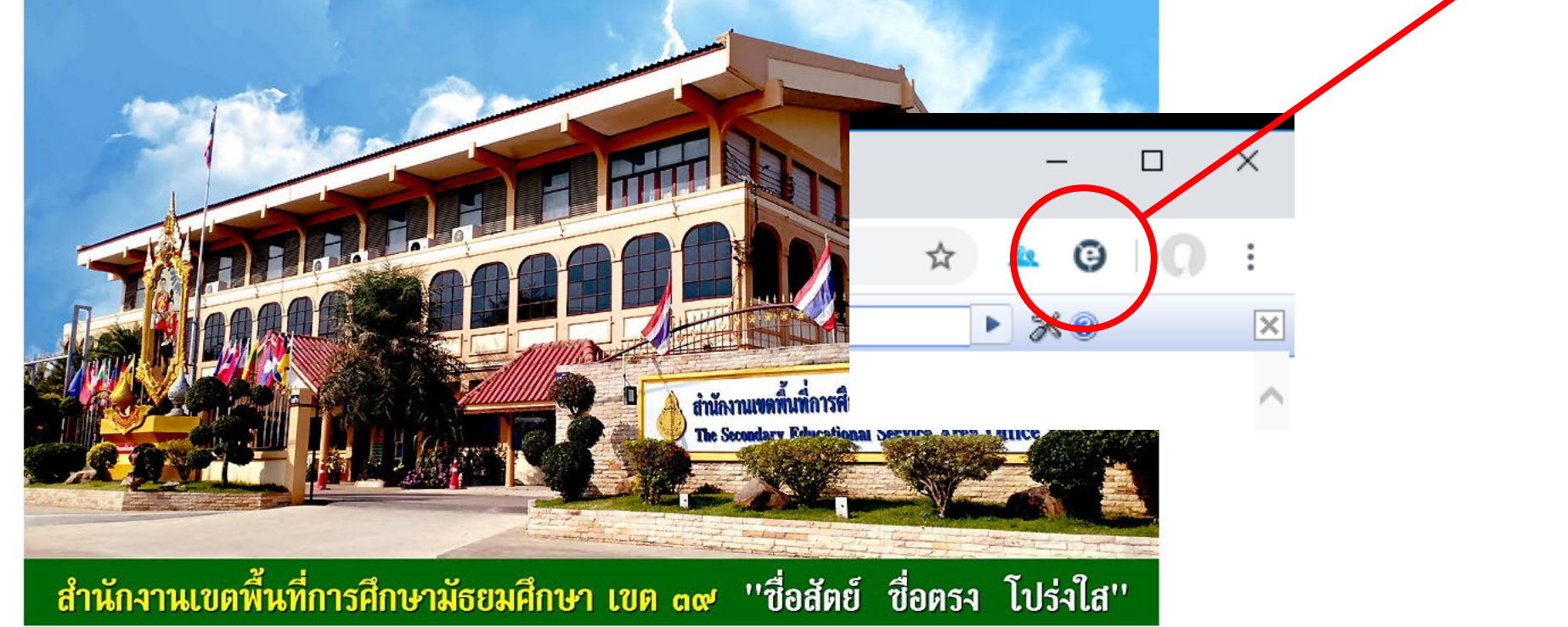

"เข้าสู่หน้าหลัก สำนักงานเขตพื้นที่การศึกษามัธยมศึกษา เขต 39"

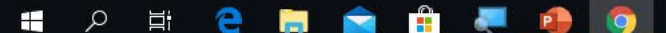

(c) สำนักงานเขตพื้นที่การศึกษาม้ธยมศึกษ × +

IE Tab | chrome-extension://hehijbfgiekmjfkfjpbkbammjbdenadd/nhc.htm#url=http://secondary39.go.th/index6301.html С

#### Address: http://secondary39.go.th/index6301.html

**O** : Θ

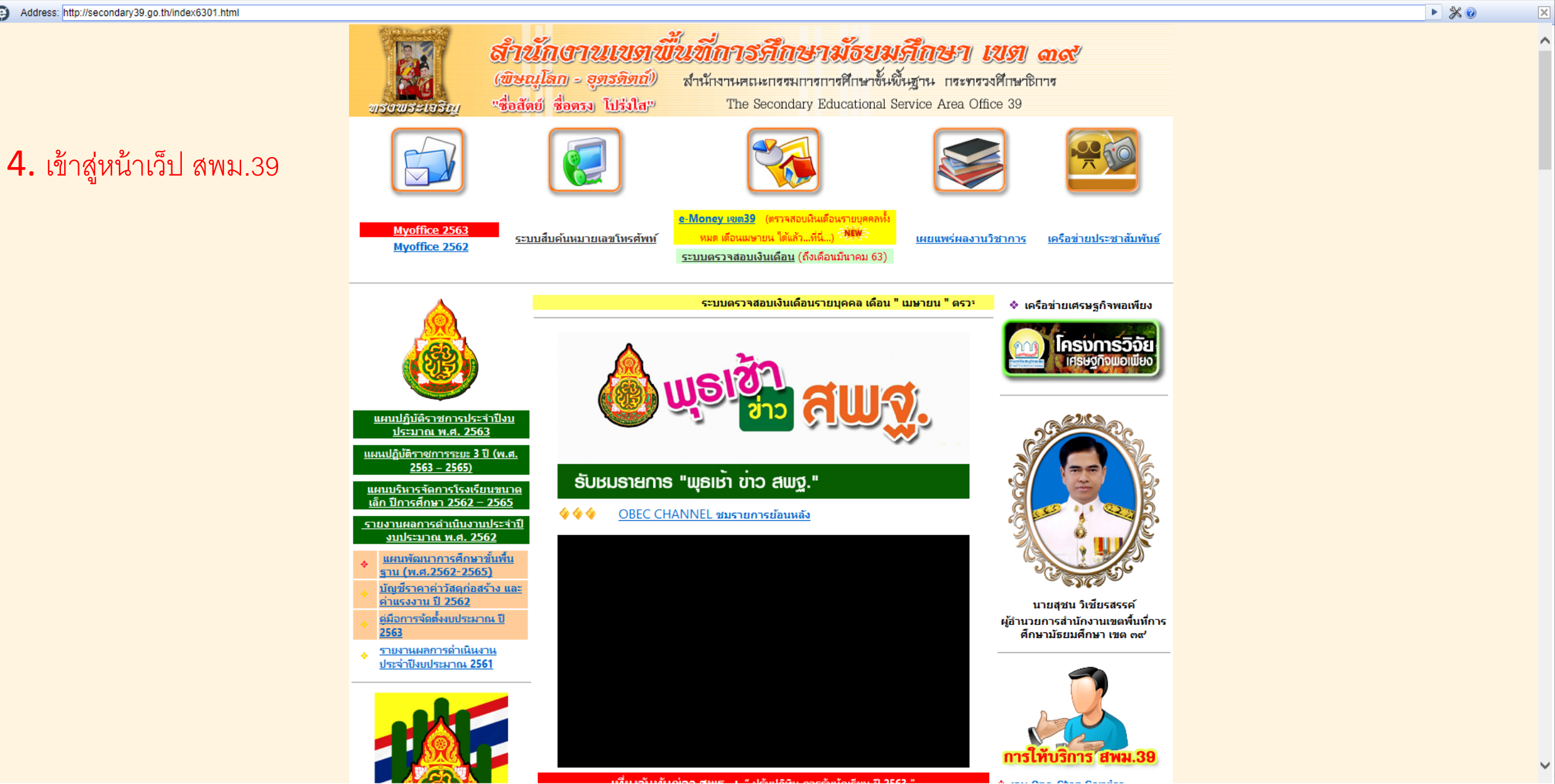

🤤 สำนักงานเขตพื้นที่การศึกษามัธยมศึกษ 🗙 🕂

· 🔶 🕻 🚺 🛊 IE Tab | chrome-extension://hehijbfgiekmjfkfjpbkbammjbdenadd/nhc.htm#url=http://secondary39.go.th/index6301.html

#### Address: http://secondary39.go.th/index6301.html

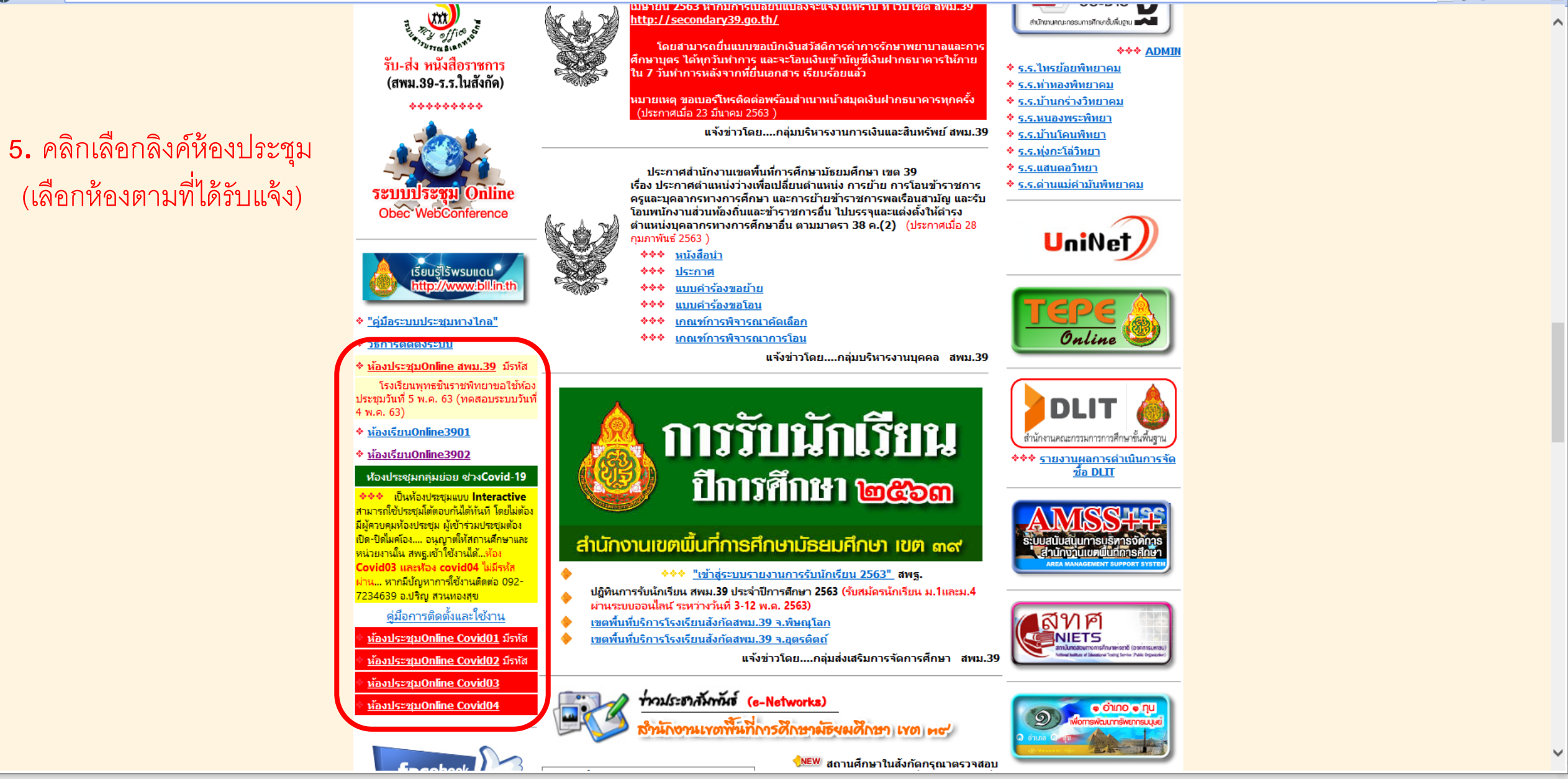

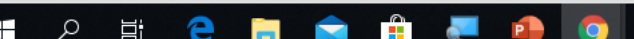

- 🗆 🗙

<u>1</u>

▶ 💥 🕜

0:

X

Welcome to AcuConference × +

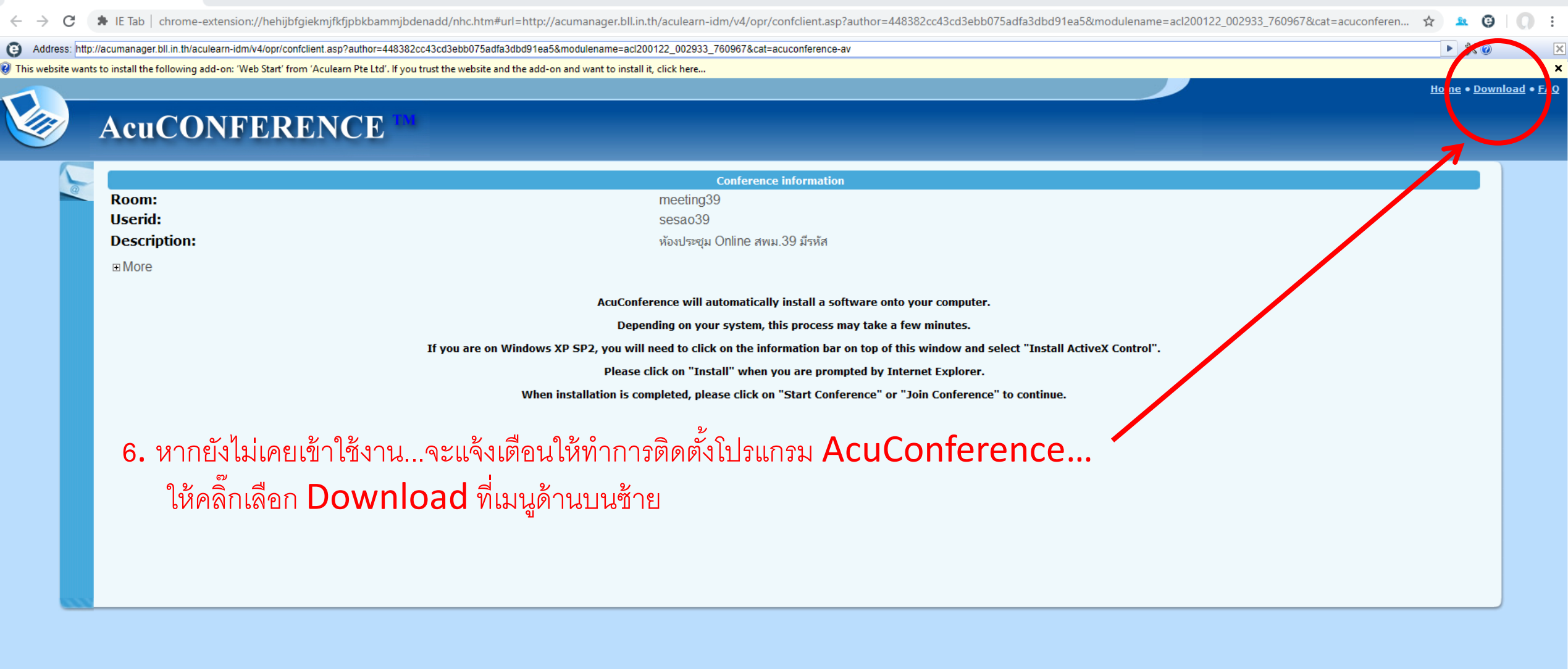

Download × +

- 🗆 🗙

☆ 🚨 🤤 🚺 : 🌲 IE Tab 🛛 chrome-extension://hehijbfgiekmjfkfjpbkbammjbdenadd/nhc.htm#url=http://acumanager.bll.in.th/login/download.asp  $\leftarrow \rightarrow$ С ▶ 💥 📀 X Address: http://acumanager.bll.in.th/login/download.asp Downloads AcuConference Application(34M) AcuConference - Full function client Install Now Download QuickStart Application(2M) Auto Start AcuConference when bootup Windows Install Now Download AcuConsole Application(88M) AcuConsole. Full package. It contains Studio, Live and Conference **Install Now** Download 0% of acuconference7\_setup.exe from acumanag... —  $\times$ 

Х

Cancel

AcuConference needs to operate with Microsoft DirectX 9.0.

You should have this installed onto your computer if you are on Windows XP-SP2 operating system.

If you are on an earlier version of DirectX, please click on the "Update now" link on the right.

Notes: After Microsoft DirectX installation, you need to reboot your computer.

# 7. ให้เลือกติดตั้งโปรแกรม สำหรับผู้ใช้งาน AcuConference – Full function client

File Download - Security Warning

Do you want to run or save this file?

Name: acuconference7 setup.exe

Run

While files from the Internet can be useful, this file type can potentially harm your computer. If you do not trust the source, do not

Save

Type: Application, 34.5 MB

From: acumanager.bll.in.th

run or save this software. What's the risk?

🔳 🔎 🛱 🧲 📜 🚖 🛱 🜉 🌖 🦺

Update Now

Download

## AcuLe@rn Software Installation - AcuConference 7.0

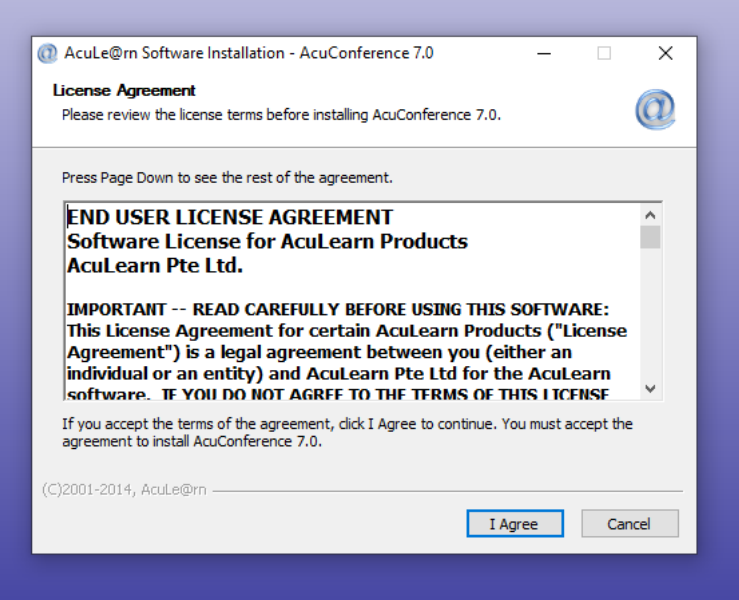

# 8. ให้กดปุ่มยอมรับ

## AcuLe@rn Software Installation - AcuConference 7.0

| Installation Complete             |   |   |
|-----------------------------------|---|---|
| Setup was completed successfully. |   | a |
| Completed                         |   |   |
| Show details                      |   |   |
|                                   |   |   |
|                                   |   |   |
|                                   |   |   |
|                                   |   |   |
|                                   |   |   |
| _)2001-2014, AcuLe@rn             | _ |   |

9. รอโปรแกรมจะทำการติดตั้งจนเสร็จ แล้วกดปิด

X

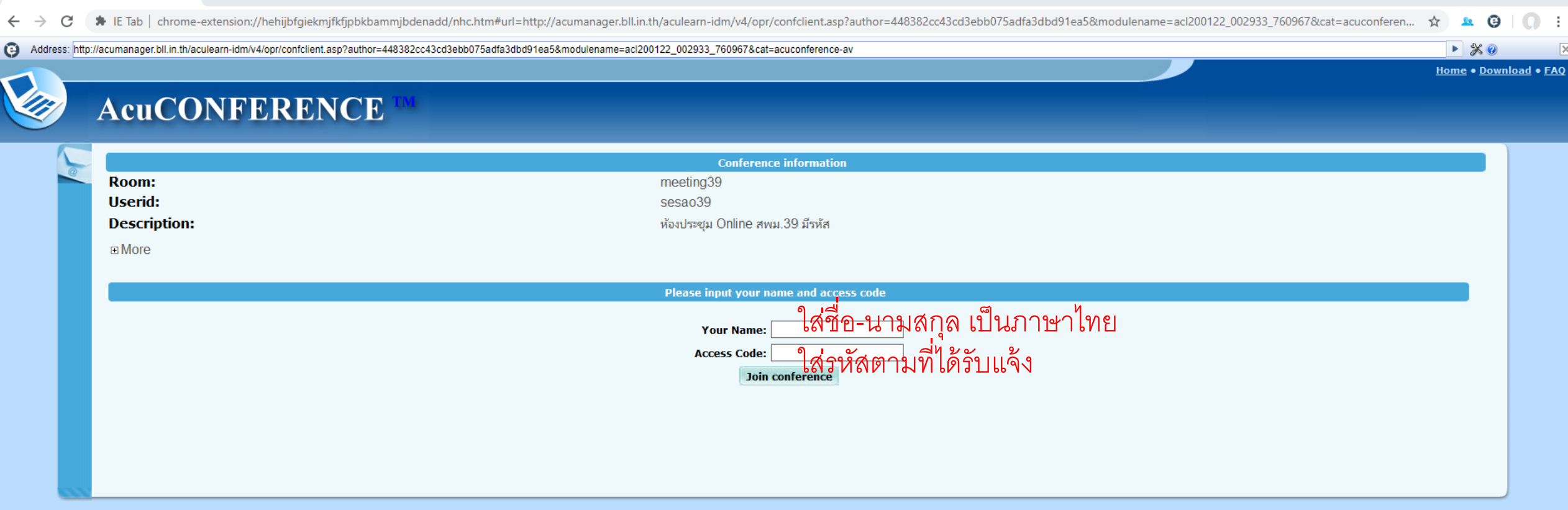

10. จากนั้นท่านจะสามารถเข้าร่วมประชุมได้ โดยใส่ชื่อท่านในช่องบน.... และใส่รหัสตามที่ผู้จัดการประชุมได้แจ้งให้ท่านทราบ "แล้วกดปุ่มเข้าร่วมประชุม"

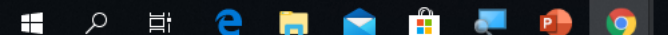

AcuConference 7.0 - meeting39

Conference Control Share Layout Panel Local Control Options Help

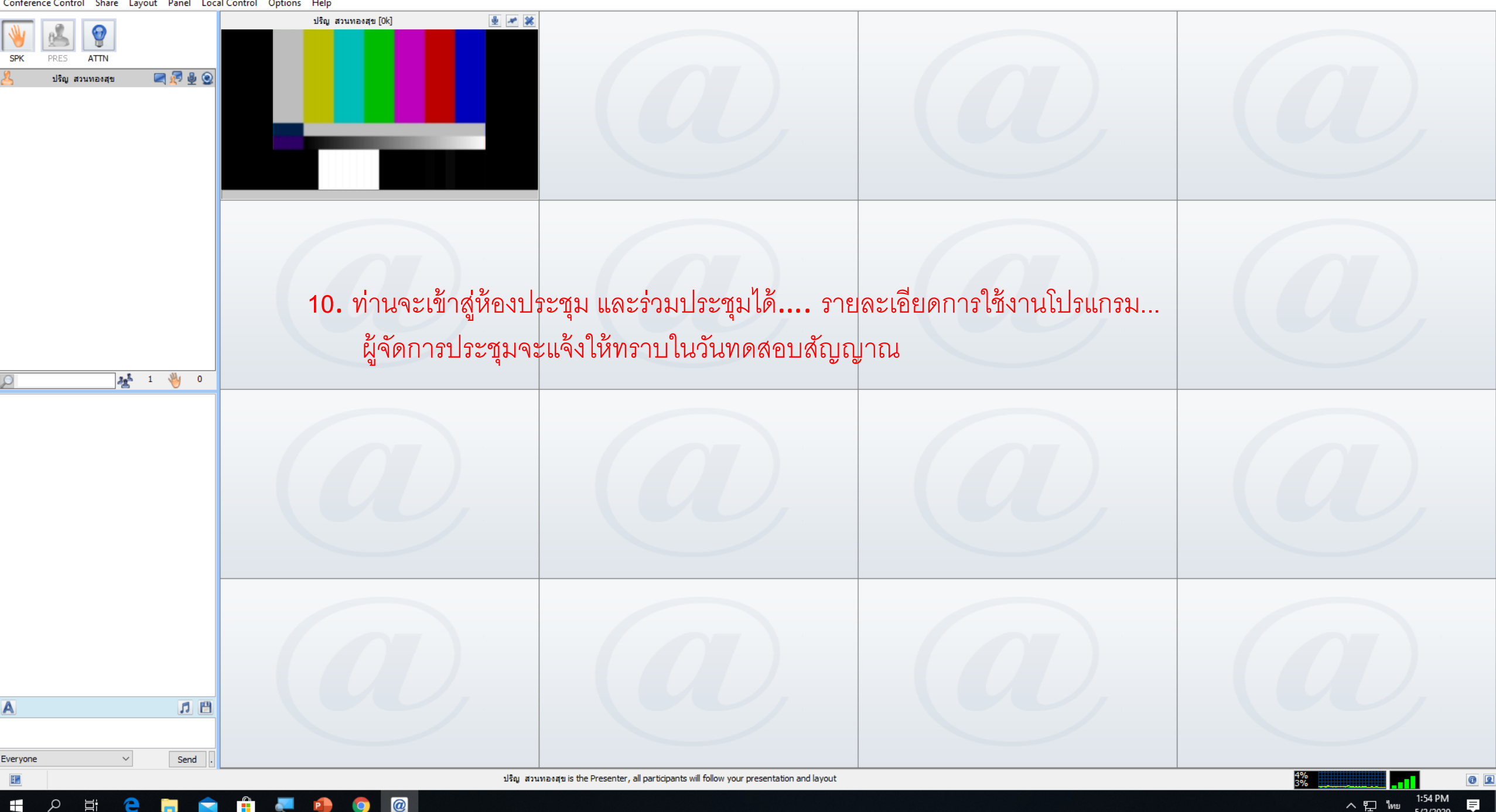